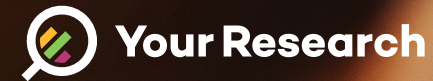

# Handleiding deelnemers

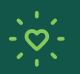

Draag bij aan betere wetenschap

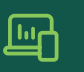

Betrek patienten bij onderzoek

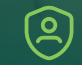

Veiligheid en privacy gewaarborgd

Welcome Anna

www.yourresearch.com

## Inhoudsopgave

| 1. App downloaden        | <b>Bekijk</b> →     |
|--------------------------|---------------------|
| 2. Inloggen en aanmelden | Bekijk →            |
| Veelgestelde vragen      | Bekijk $ ightarrow$ |

## App downloaden

Download en/of gebruik de app via de volgende link:

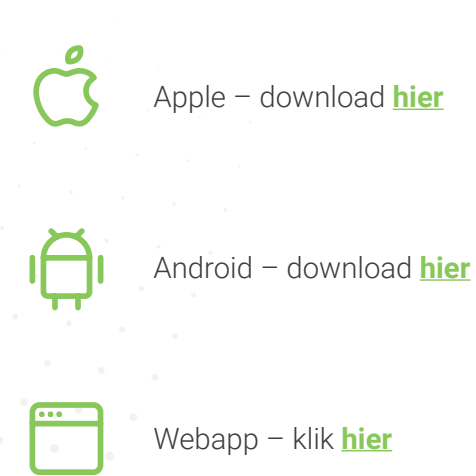

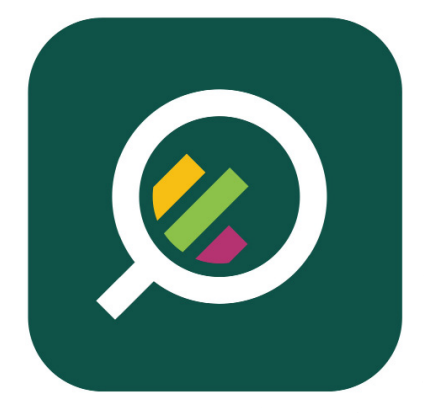

## U heeft de app gedownload

Volgende stap: Inloggen en aanmelden ightarrow

# Inloggen en aanmelden

**Let op!** Indien u al een Your Research account heeft of u bent aangemeld door uw behandelaar (u heeft dan een email ontvangen), klik dan **hier**.

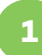

## Inloggen

**Stap 1** Open de app op uw computer of mobiele telefoon;

## Stap 2

Vul uw e-mail adres in en klik op volgende;

### Stap 3

Maak een account aan (**Let op!** Indien u bij deze stap een verzoek krijgt om uw wachtwoord in te vullen, klik dan <u>hier</u> voor verdere instructies);

## Stap 4

Maak een wachtwoord aan bestaand uit 1 hoofdletter, 1 kleine letter, 1 nummer, 1 nonalfanumeriek en minimaal 8 tekens/cijfers lang;

## Stap 5

Accepteer de disclaimer;

#### Stap 6

Maak een vijf cijferige pincode aan;

#### Zie stap 7 volgende pagina

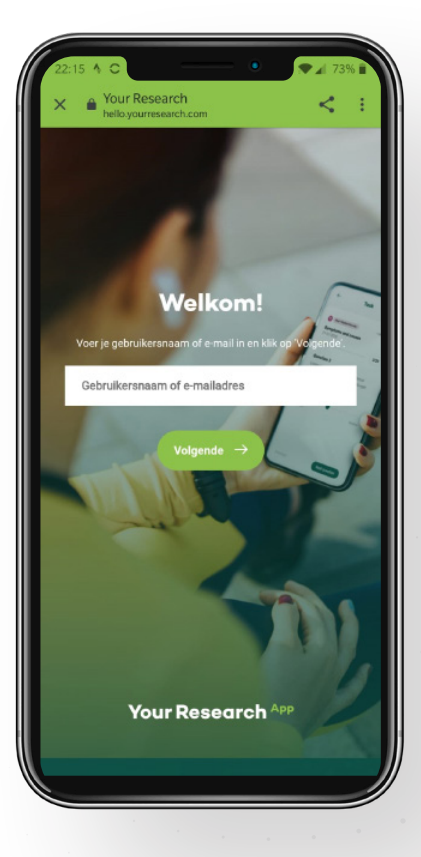

## Aanmelden

## Stap 7

Vul "paracov" in als studie code;

#### Stap 8

Ga naar "taken" om uw toestemming te geven voor deelname aan de studie;

#### Stap 9

Na uw toestemming ontvangt u een startvragenlijst waarin u zichzelf kunt koppelen aan de praktijk waar uw behandeling plaatsvindt. Hierna ontvangt u de eerst vragenlijsten.

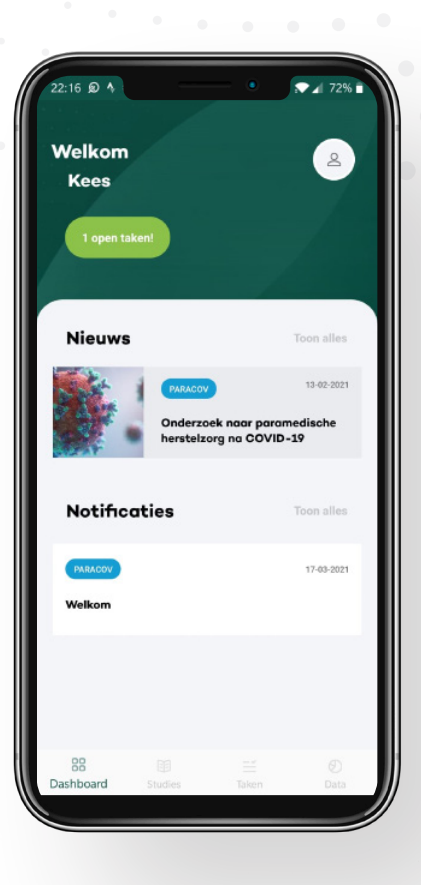

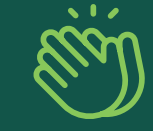

U heeft zich succesvol aangemeld

# Inloggen en aanmelden

**Let op!** Indien u al een Your Research account heeft of u bent aangemeld door uw behandelaar (u heeft dan een email ontvangen), klik dan hier.

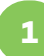

## Inloggen

**Stap 1** Open de app op uw computer of mobiele telefoon;

Stap 2

Vul uw e-mail adres in en klik op volgende;

Stap 3 Vul uw wachtwoord in;

Wanneer u voor de eerste keer inlogt, gebruikt u dan het wachtwoord dat u heeft ontvangen per e-mail. Maak hierna een wachtwoord aan bestaand uit 1 hoofdletter, 1 kleine letter, 1 nummer, 1 nonalfanumeriek en minimaal 8 tekens/cijfers lang;

**Stap 4** Maak een pincode aan;

Zie stap 5 volgende pagina

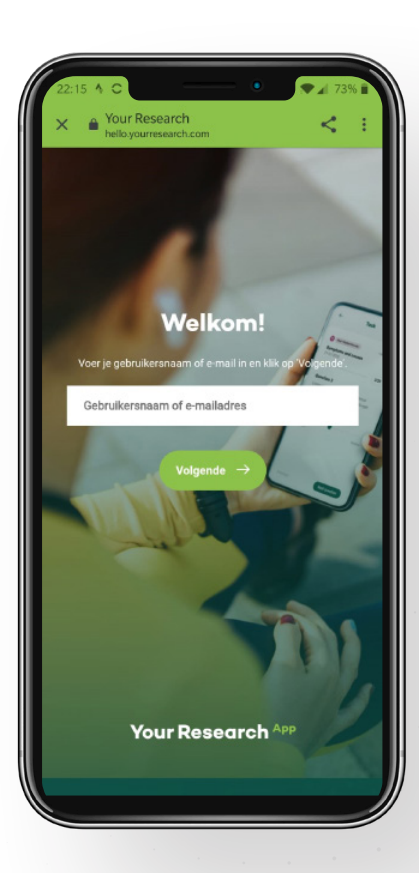

## Aanmelden

### Stap 5

Ga naar "taken" om uw toestemming te geven voor deelname aan de studie;

### Stap 6

Na uw toestemming ontvangt u een startvragenlijst waarin u zichzelf kunt koppelen aan de praktijk waar uw behandeling plaatsvindt. Hierna ontvangt u de eerste vragenlijsten.

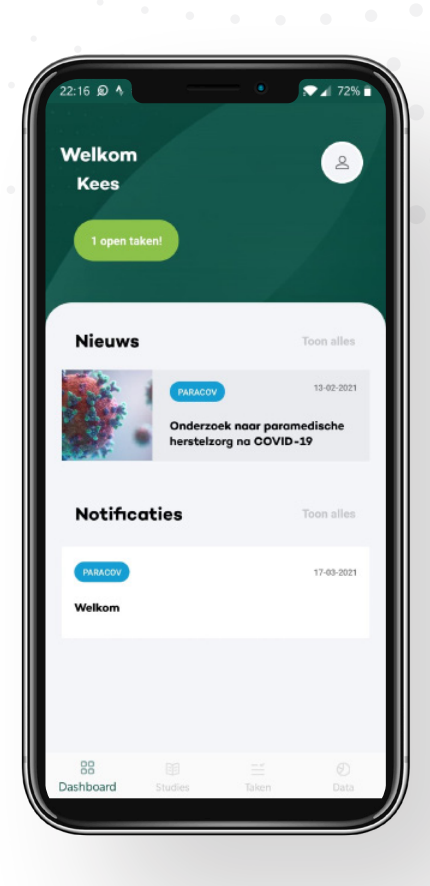

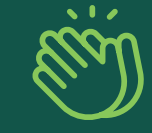

## U heeft zich succesvol aangemeld

## Veelgestelde vragen

Ga naar https://www.paracov.nl/faq waar u veelgestelde vragen kunt vinden.

Ga naar https://www.yourresearch.com/nl/faq-voor-deelnemers-paracov-studie gerelateerde

vragen.